## 1. 系统简介

欢迎使用 TMS(校车智慧运营管理系统)。

通过学生在上下车的时候刷卡,家长可以在 TMS 中查看学生所乘校车的线路号、校车照管员信息、校车实时位置等信息,还可以查看过去一周的上下车刷卡历史数据并接收校车照管员发送的消息。

TMS 系统中学生、家长对应的主要功能如下表所示:

| 学生      | 家长              |
|---------|-----------------|
| ■ 上下车刷卡 | ■ 查看规定乘车信息      |
|         | ■ 监控实时乘车信息      |
|         | ■ 回看过去一周上下车刷卡数据 |
|         | ■ 接收消息          |
|         | ■ 不乘车选择         |

## 2. 应用安装

下方是苹果和安卓的二维码,用户可以扫码下载应用。

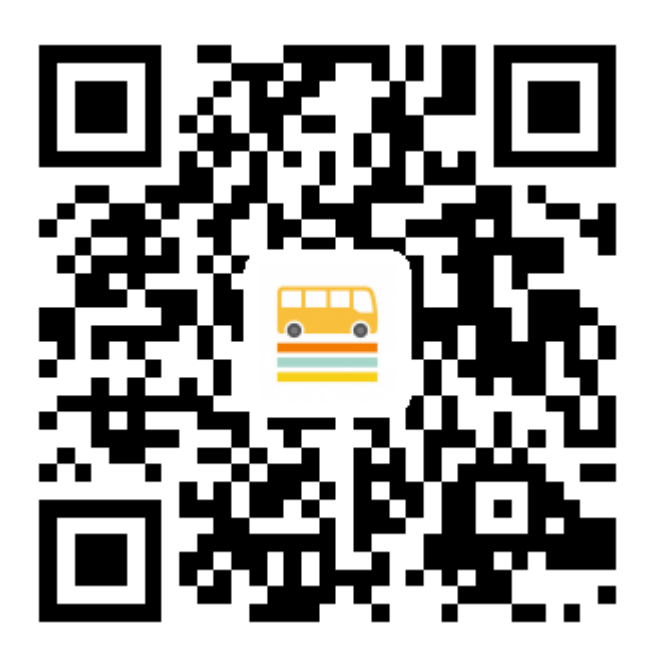

注意:iPhone 用户首次打开应用时弹出网络授权提示(如图 1 所示),请选择"无线局域网与蜂窝移动网络"。如果授权操作失误造成应用无法正常工作,请转到手机设置->蜂窝移动网络->WCC TMS->选择"WLAN 与蜂窝移动网"(如图 2 所示)。

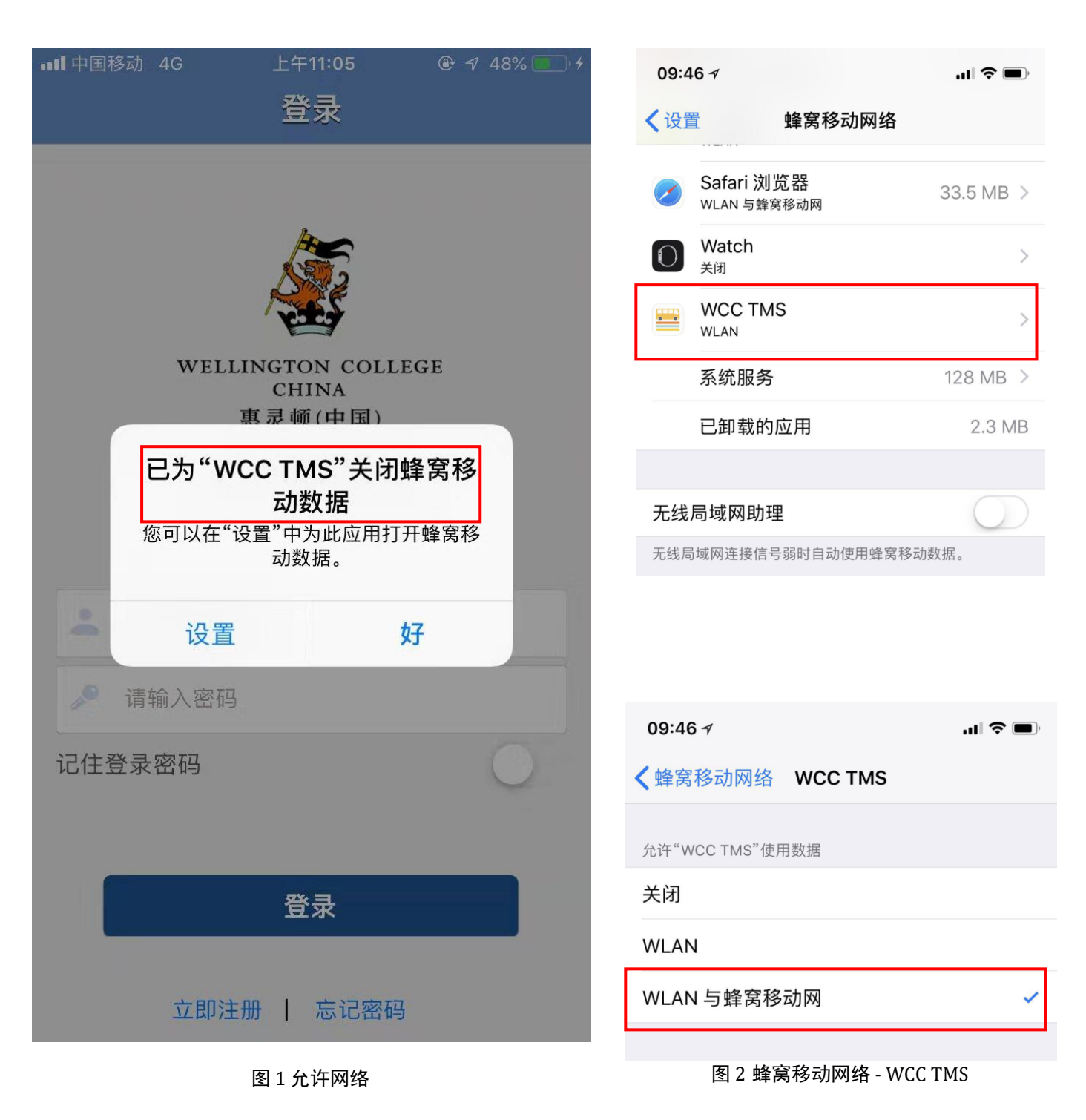

# 3. TMS 应用介绍

### 3.1 登陆

在登陆界面点击下方的"注册账号"来完成注册。注册时请使用在学校 OpenApply 系统登记时所用的邮箱或中国大陆手机号码进行注册,其他邮箱或手机号码将无法识别。

建议家长选择记住密码,免去每次输入密码。如果忘记密码可以点击重置密码。

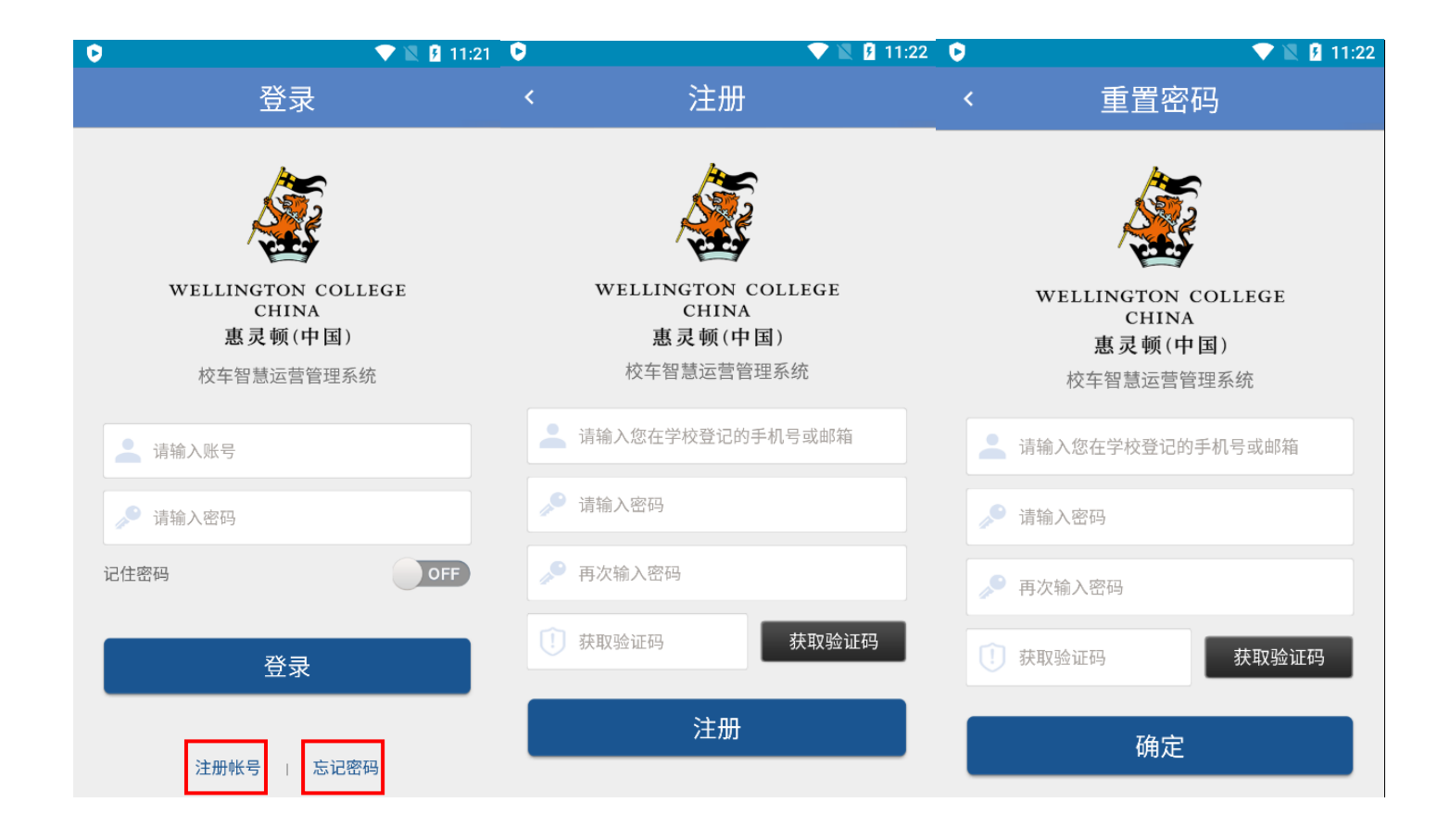

这个功能能让您可以查看学生所乘车辆的实时信息。当您孩子上下车的时候,您能从历史记录页面 查看相关记录。右方的绿色或红色箭头分别表示上车和下车。如果您的孩子不在车上,地图上将会 显示默认校车的实时信息。

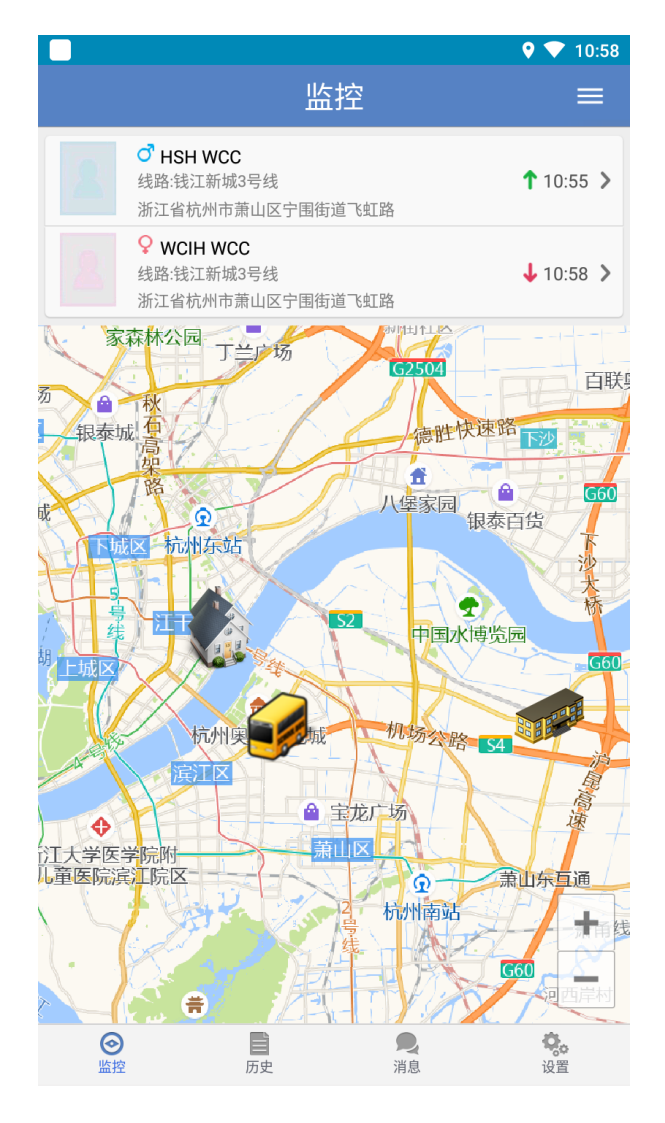

图 5 监控界面

如显示绿色向上箭头 1则孩子已刷卡上车。 红色箭头 4 表示已刷卡下车。

#### 3.2.1 不乘车选择

家长可以在系统中设置未来7天孩子是否乘坐校车,在监控页面中点击右上角的不乘车标志来设置 学生是否乘车。系统默认为全部乘车,如果您已知本周内某天不乘坐的话,可以点击具体日期和路 程,点击后会修改为不乘车状态。家长可在每天下午二点之前在系统中更改学生是否乘车回家的状 态,系统不接受14:00以后的更改。如果14:00以后有临时情况,请联系学校服务部。

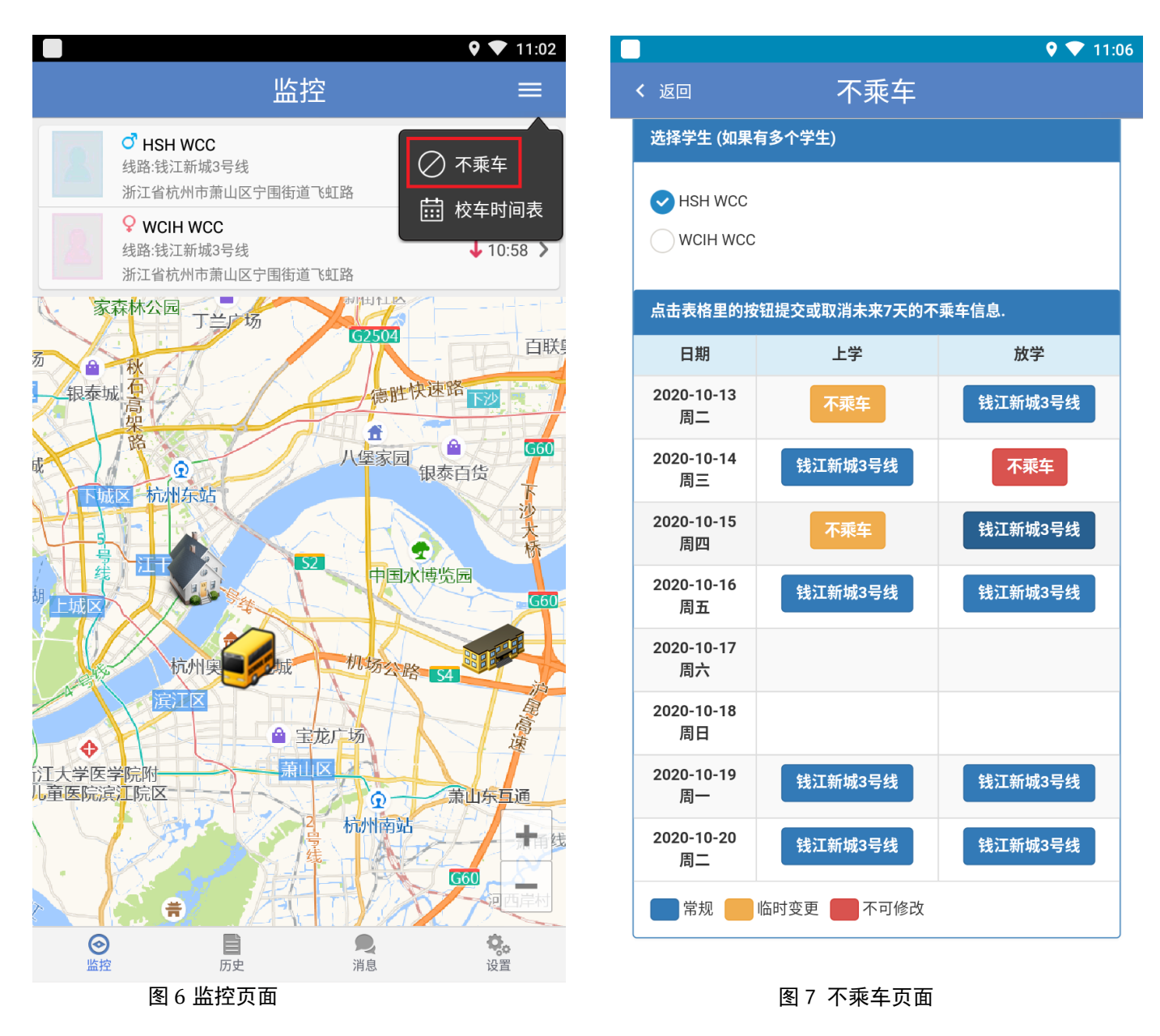

请注意:

临时变更(黄色标识):家长修改,可以设置孩子是否乘车。

不可修改(红色标识):学校修改,不可变更,如需帮助请联系学校服务部。

#### 3.3 设置

您能在设置页面可查看您孩子的信息,开关消息推送功能,检查更新软件版本,更改系统 语言。点击学生可以看到具体的姓名,班级,小区名称上下车点,也能看到校车照管员的 手机号。

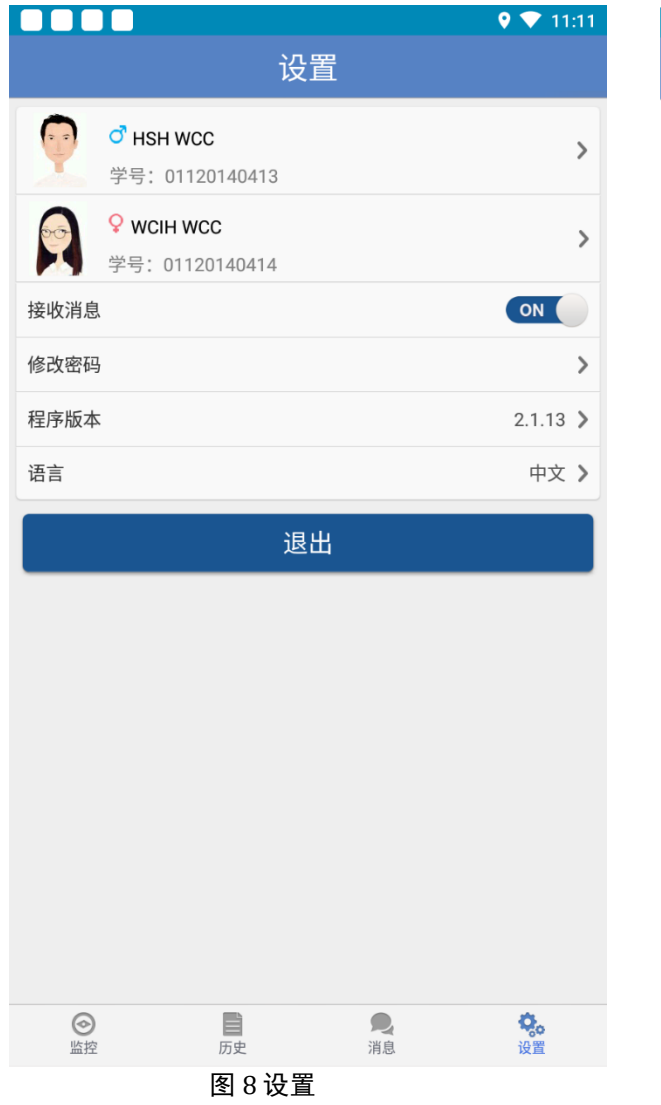

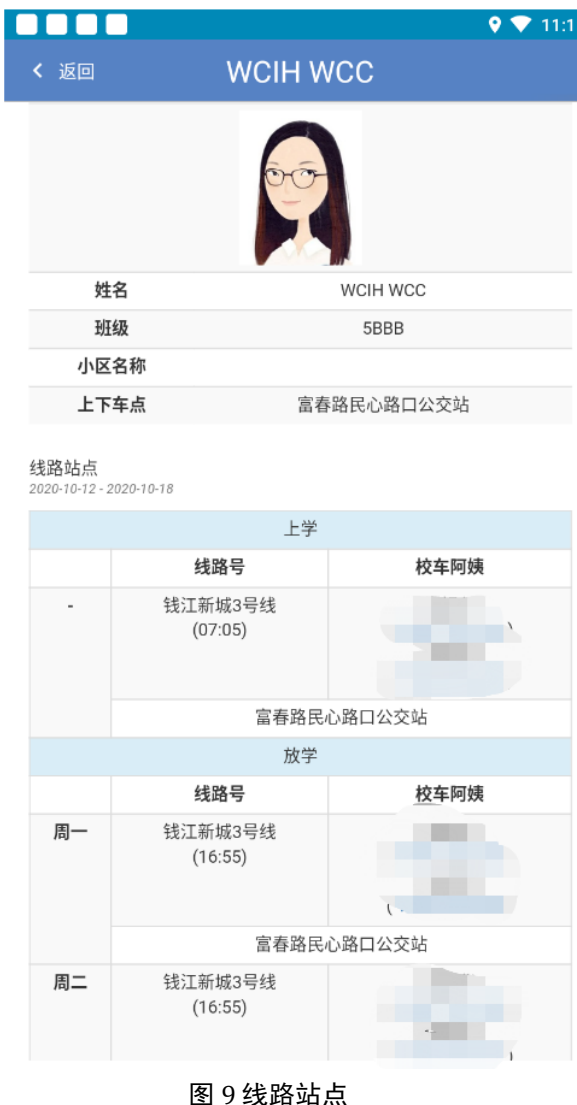